# **LAB 2 TUTORIAL** FUNCTION IMPLEMENTATION AND MINIMIZATION

## **OVERVIEW**

In this tutorial we will build on the circuit implemented in Lab 1 to:

 Design, build and test a logic function F1 using the Karnaugh map method. We are required to use only NAND gates (4012BP\_5V components) and inverters (4009BCP\_5V components).

F1 = (2, 7, 9, 12, 13, 14, 15).

- 2. The inputs to F1 are the outputs of the counter from the Lab1 circuit Q0, Q1, Q2, Q3.
- 3. We are required to use an LED with a resistor in series to show the output F1 for all conditions. (i.e. The net F1 should be 1 for values of Q3, Q2, Q1, Q0 corresponding to 2, 7, 9, 12, 13, 14, and 15; and 0 otherwise.

## **PRE-LAB**

() Truth table for 2-input NAND.Y = AB $<math display="block"> \begin{array}{c|c} A & B & Y \\ \hline D & 0 & 1 \\ \hline 0 & 1 & 1 \\ 1 & 0 & 1 \\ \hline 1 & 1 & 0 \end{array}$ 

(a) Inverter using 2-input NAND.  $I = A - D - Y = A - Y = \overline{A} - Y = \overline{A} = \overline{A} - \overline{A} - \overline{A} = \overline{A} - \overline{A} = \overline{A} = \overline$ 

$$2 \qquad A \qquad Y \qquad A \qquad Y \qquad A \qquad Y \qquad A \qquad Y \qquad A \qquad Y \qquad A \qquad Y \qquad A \qquad Y \qquad A \qquad Y \qquad A \qquad Y = \overline{A} \qquad Y = \overline{A} \qquad Y =$$

(3) 3-input NAND Using 2-input NANDS.  

$$Y = \overline{ABC} = (\overline{AB})C = (\overline{\overline{AB}})C$$
  
not(NAND)  
NAND.

$$a = D_{0} - D_{0} - r$$

2

(4) 2-input OR using 2-input NANDS.

$$Y = A + B$$
.  
 $\overline{Y} = Y = A + B \longrightarrow Y = \overline{A \cdot B}$ 
NAND.

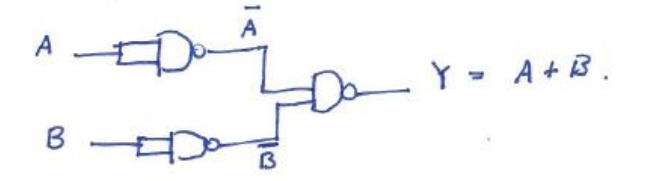

(5)  $Z = F(A,B) = (A+B)\overline{AB}$ 

Using one 2-input DR, one 2-input AND, and one 2-input NAND:

$$A = D + B$$

$$B = D + B$$

$$A = D + B$$

$$A = A + B$$

$$A = A + B$$

$$A = A + B$$

(a) Using DALY NANDS.  

$$\overline{Z} = (A + B) \overline{AB} \cdot \overline{\overline{Z}} = \overline{Z} = (\overline{A + B}) \overline{AB} = (\overline{A + B}) + \overline{\overline{AB}} = (\overline{A + B}) + \overline{\overline{AB}} = (\overline{A + B}) + AB = \overline{\overline{A} \cdot \overline{B}} + AB = (\overline{\overline{A + B}}) + AB = (\overline{\overline{A + B}}) + AB = \overline{\overline{A} \cdot \overline{\overline{B}}} + AB = (\overline{\overline{A + B}}) + AB = (\overline{\overline{A + B}}) + (\overline{\overline{A + B}}) = (\overline{\overline{A + B}}) + (\overline{\overline{A + B}}) + (\overline{\overline{A + B}}) + (\overline{\overline{A + B}}) + (\overline{\overline{A + B}}) + (\overline{\overline{A + B}}) + (\overline{\overline{A + B}}) + (\overline{\overline{A + B}}) + (\overline{\overline{A + B}}) = (\overline{\overline{A + B}}) + (\overline{\overline{A + B}}) + (\overline{\overline{A + B}) + (\overline{\overline{A + B}}) + (\overline{\overline{A + B}}) + (\overline{\overline{$$

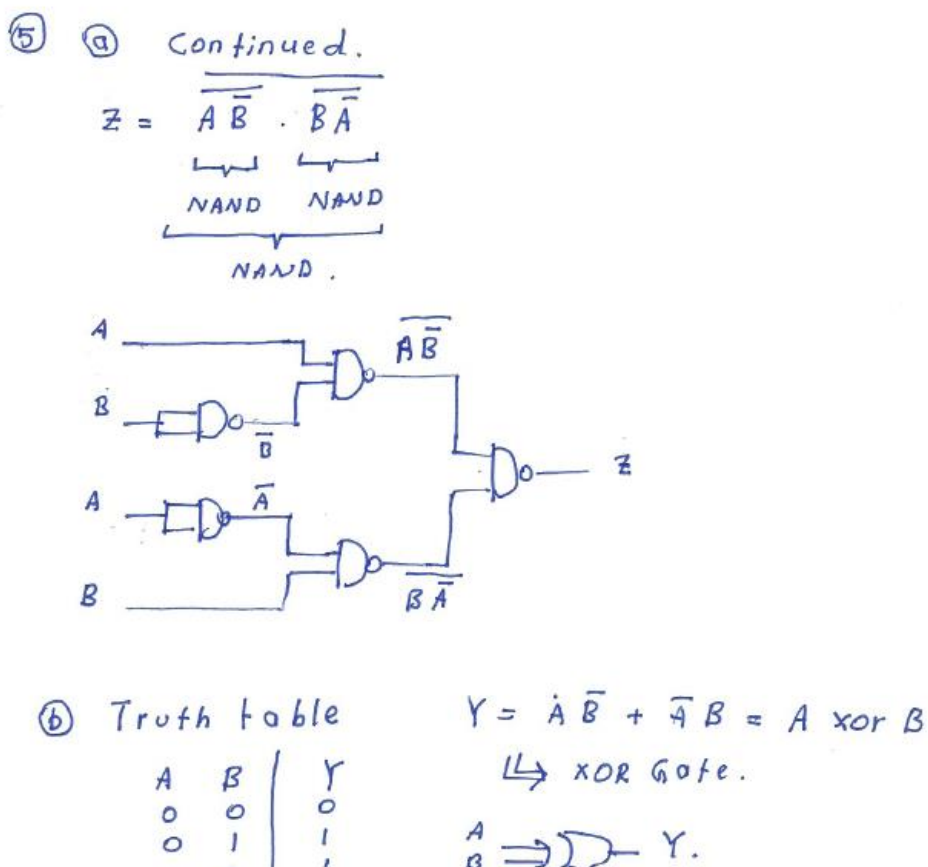

L

L

0

0

 $\begin{array}{ccc} Y & \amalg & XOR & Got \\ O & A \\ I & B \end{array} ) Y . \end{array}$ 

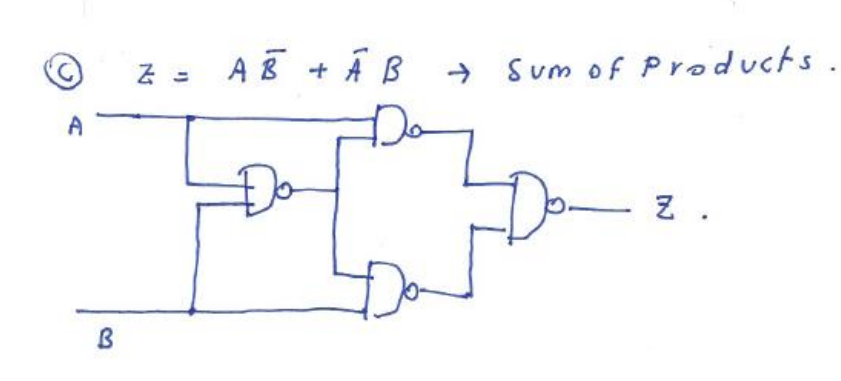

8 k-Mop.

| 9392 01 | 200 | 01  | 11 | 10         |
|---------|-----|-----|----|------------|
| 00      |     |     |    | $\bigcirc$ |
| 01      |     |     | 1  |            |
| 11      | (I  | (1) | 1  | D          |
| 10      |     | U   |    |            |

Simplified Logic Equation:

| $F_1 = \varphi_s \varphi_2 + \varphi_3$ (9) Convert to NAND (                                                                                                    | We can on 1y use                              | QIQO + Q3 Q<br>and i<br>e4-input NANDS lin                        | 2 Q. Qo<br>inverters<br>this lab). |
|----------------------------------------------------------------------------------------------------|-----------------------------------------------|-------------------------------------------------------------------|------------------------------------|
| $F_1 = \overline{F_1} = \overline{\varphi_3 \varphi_2} + \overline{\varphi_3}$                                                                                                    | $\overline{\varphi_1} \phi_0 + \phi_2 \phi_0$ | $\varphi_1 \varphi_0 + \overline{\varphi_3} \overline{\varphi_2}$ | Q. Q.                              |
| $= \begin{array}{c} \overline{\varphi_3} \overline{\varphi_2} & \overline{\varphi_3} \overline{\varphi_1} \overline{\varphi_0} \\ \overline{\varphi_1} \overline{\varphi_1} \overline{\varphi_1} \\ \overline{\varphi_1} \overline{\varphi_1} \overline{\varphi_1} \overline{\varphi_1} \\ \overline{\varphi_1} \overline{\varphi_1} \overline{\varphi_1} \overline{\varphi_1} \overline{\varphi_1} \\ \overline{\varphi_1} \overline{\varphi_1} \overline{\varphi_1} \overline{\varphi_1} \overline{\varphi_1} \overline{\varphi_1} \overline{\varphi_1} \overline{\varphi_1} \\ \overline{\varphi_1} \overline{\varphi_1} $ | · @2 @, @0 .                                  | φ3 φ2 φ1 Q0<br>NAND.                                              |                                    |
| _                                                                                                    | NAND.                                         |                                                                   |                                    |
| $\begin{array}{c} \varphi_0 \\ \varphi_0 \\ \varphi_1 \\ \varphi_2 \\ \varphi_2 \\ \varphi_3 \\ \varphi_3 \\$                                                                                                    |                                               | * Mate s<br>You conn<br>Un used<br>infut fi                       | ure<br>NAND<br>NS to 5r.           |
|                                                                                                    | 8 2 2 2 2 2 2 2 2 2 2 2 2 2 2 2 2 2 2 2       |                                                                   |                                    |

Additional Information:

Use the following Components to Implement in NE Multisim 14.2.

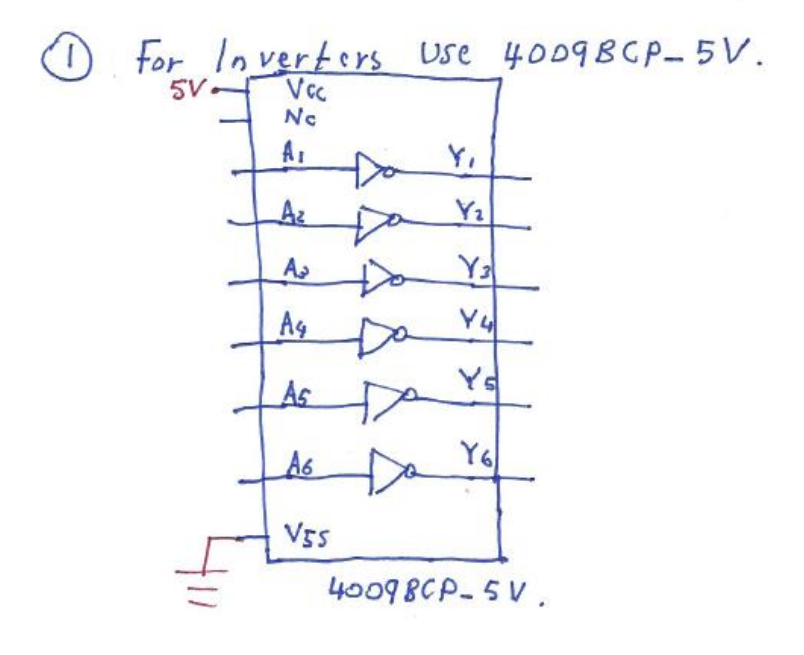

2 For NAND Gates Use 4012 BP-5V.

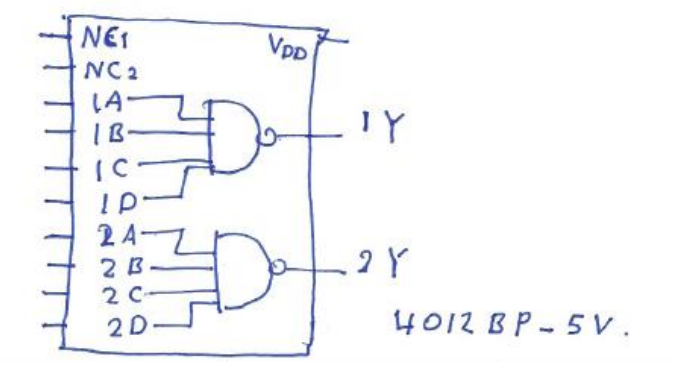

# PROCEDURE

1. Schematic Design

**I** Please follow the following instructions to construct the circuit shown in Figure 1:

- 1. Create a new folder "Lab2" in your "BME328" folder.
- 2. Open NI Multisim 14.2.
- 3. From Multisim open your lab 1 design "Lab1.ms14".
- 4. Save a copy of "Lab1.ms14" as "Lab2.ms14" in your "Lab2" folder.
- 5. Modify "Lab2.ms14" as illustrated in Figure 1.

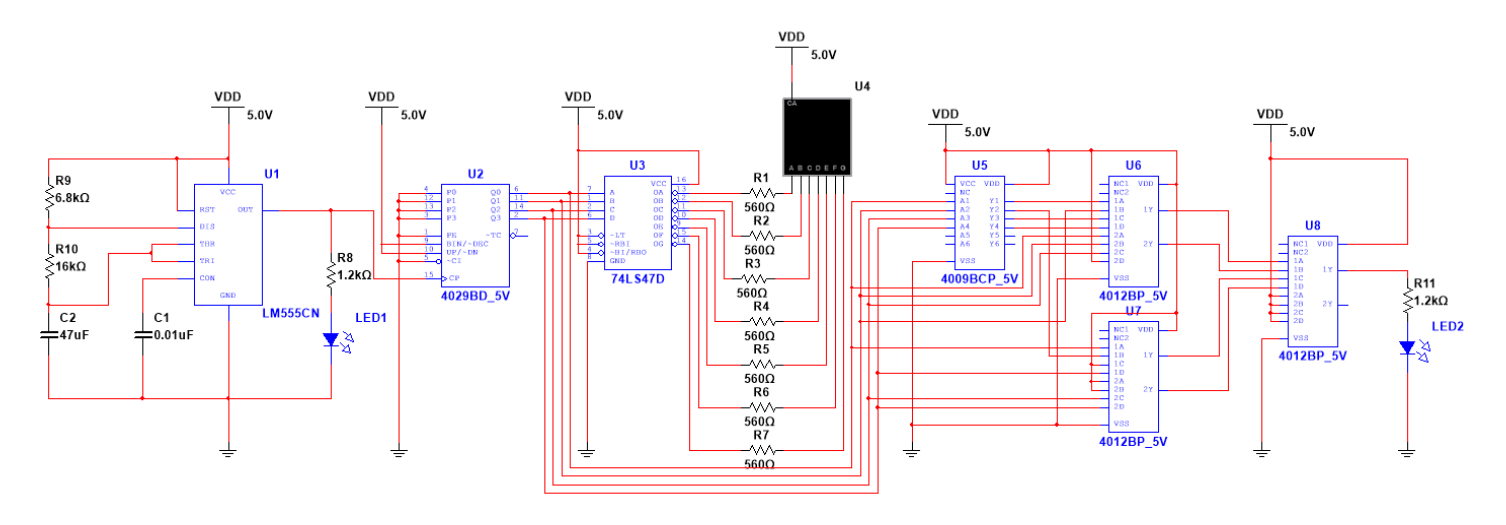

Figure 1

#### 2. Simulations

- **i** Before we simulate, we need to label the nets that we wish to simulate. To label a net:
  - 1. Double click on each of the wires highlighted in Figure 2.
  - 2. Then change the "Preferred net name" field as illustrated in Figure 4 (i.e Vout555, etc...)

## Save your design.

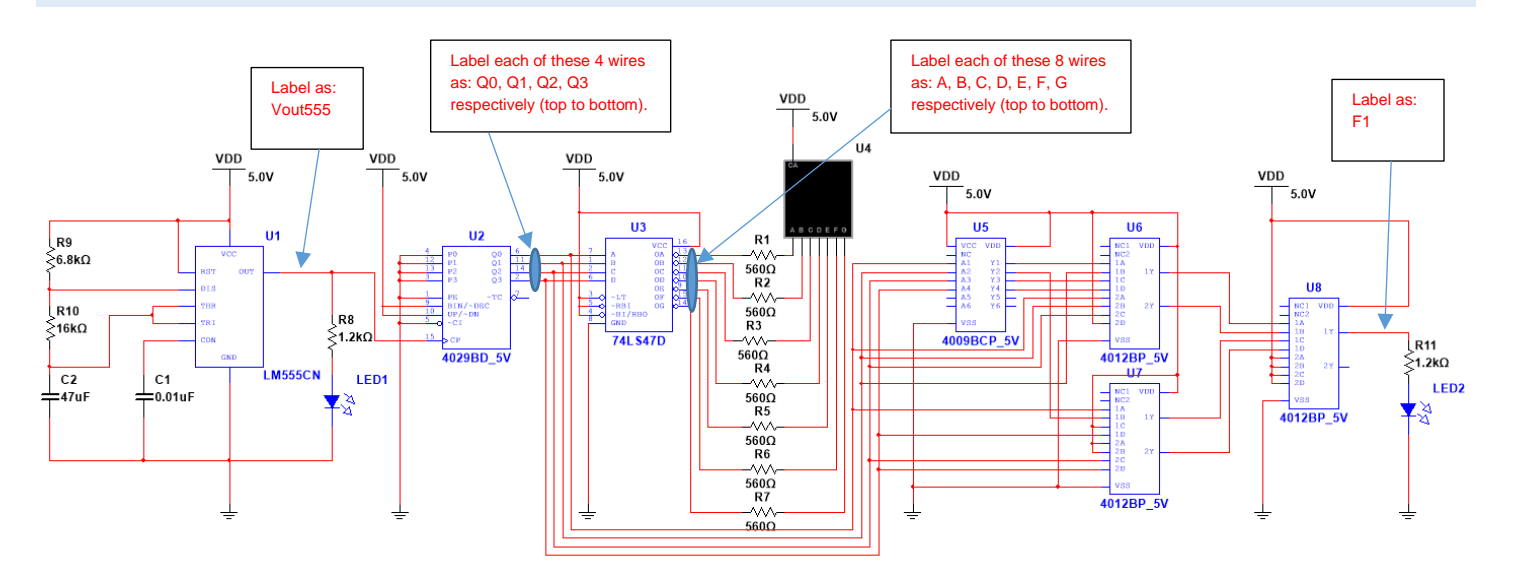

Figure 2

- **i** To simulate the design:
  - 1. Click on "Simulate" located at the top left of your Multisim window.
  - 2. Then click on "Analyses and Simulation."
  - 3. Follow steps 1 to 7 outlined in Figure 3 and Figure 4.
  - 4. Compare your results to Figure 5.

| 📓 lab2_draft1 - Multisim - [l | lab2_draft1]                                                                                                    |                                              |                                                                    | - o ×                                     |
|-------------------------------|----------------------------------------------------------------------------------------------------|----------------------------------------------|--------------------------------------------------------------------|-------------------------------------------|
| Eile Edit View Place          | MCU Simulate Transfer Tools Reports                                                                                                    | ptions <u>W</u> indow <u>H</u> elp           |                                                                    | _ & ×                                     |
| D 😂 🗳 🛄 🖨 🖪                   | X 🖻 🛍 🖌 🖓 🔛 🖽 🖬 💹                                                                                                    | 🖽 😳 🐜 🚭 In-Use List 🗸 🗸 126 + 42 126 + 🖉 🍖 ? |                                                                    |                                           |
| + ~ + K ⊅ 🖧 🛱                 | 5 🛺 🎲 🗉 🖽 🕬 💻 Y 🕫 🏋 🖗                                                                                                    | 🐮 🖫 🖌 🕨 🖩 🖉 Transient 🛛 🖉 🔊 🐨 😰 🕼 🏟          |                                                                    |                                           |
|                               | B       S       B       Comparing Point       X         Analyses and Simulation       X       X       X         Analyses and Simulation       X       X         Active Analysis:       2       X       X         Interactive Simulation       X       X       X         DC Operating Point       Analysis parameters       Output       Analysis aptions       Summary         AC Sweep       Initial conditions:       Determine automatically       X         DC Sweep       Start time (TSTART):       0       s         Single Frequency AC       End time (TSTOP):       30       s         Monte Carlo       S       Starting as small TMAX value will improve accuracy, however the simulation time step (TMAX):       Determine automatically       s         Starting a small TMAX value will improve accuracy, however the simulation time step (TTSP):       Determine automatically       s | VDD<br>5.0V<br>401280-5V                     |                                                                    |                                           |
|                               | Distortion Sensibility Worst Case Noise Figure Pole Zero Transfer Function Trace Width Batched User-Defined Reset to default                                                                                                    |                                              | →<br>3<br>3<br>3<br>3<br>3<br>3<br>3<br>3<br>3<br>3<br>3<br>3<br>3 |                                           |
| x Checking SPICE netlist      | etlist for lab2_draft1 - July-13-20, 7:07:28 PM -<br>t check completed, 0 error(s), 0 warning(s) ==                                                                                                    | ▶ <u>B</u> un Save Cancel Help               |                                                                    | 7-00 BM                                   |
| ↓ P Type here                 | to search                                                                                                    | ○ <u>≓ <sup>∞</sup> </u>                     | _ <b>™</b> €                                                       | ● <i>信</i> : ( <sup>1,1</sup> ) 7/13/20 見 |

Figure 3

#### MOUSA AL-QAWASMI

#### BME 328 - DIGITAL SYSTEMS (FALL 2020)

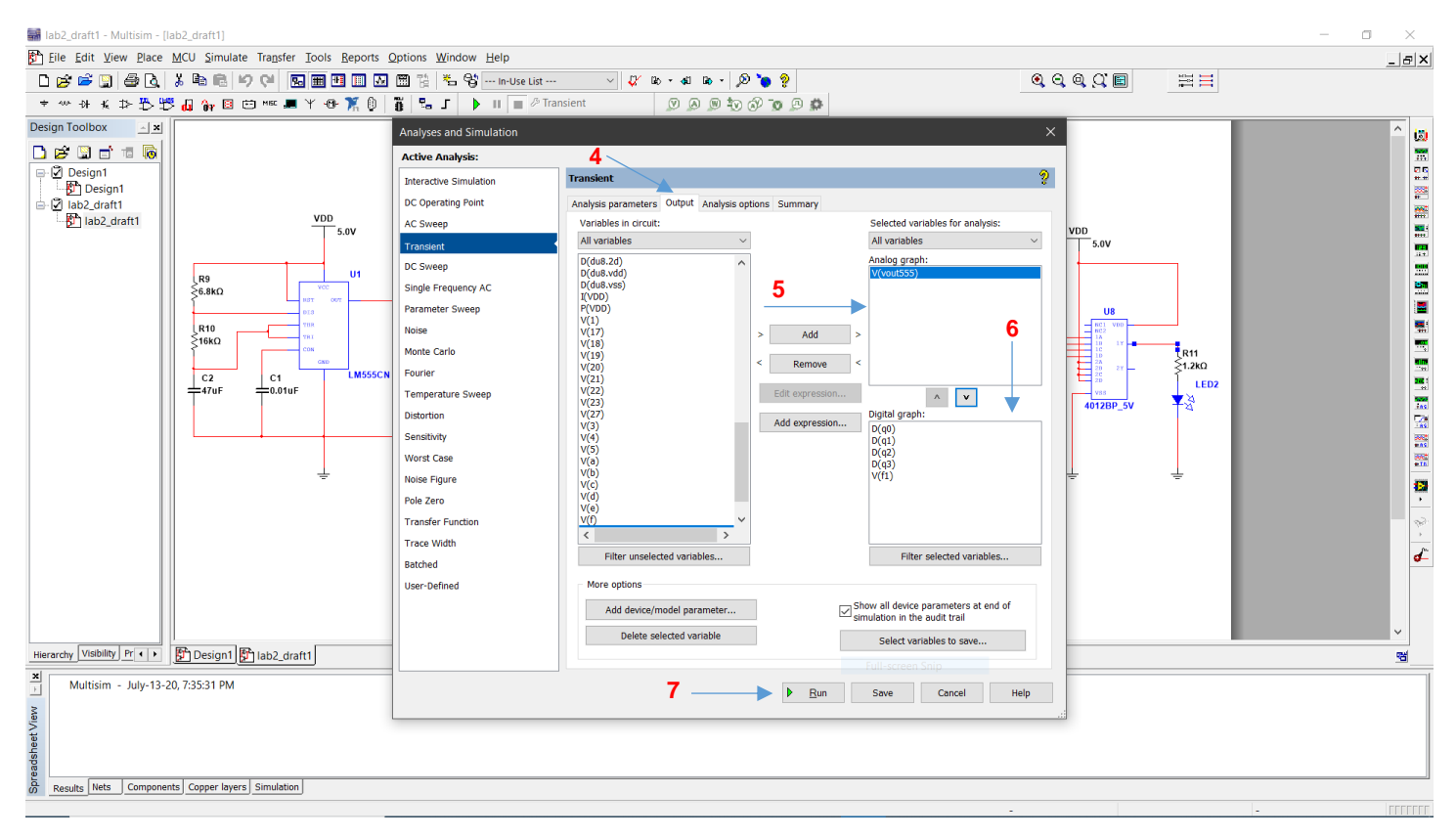

Figure 4

30

30

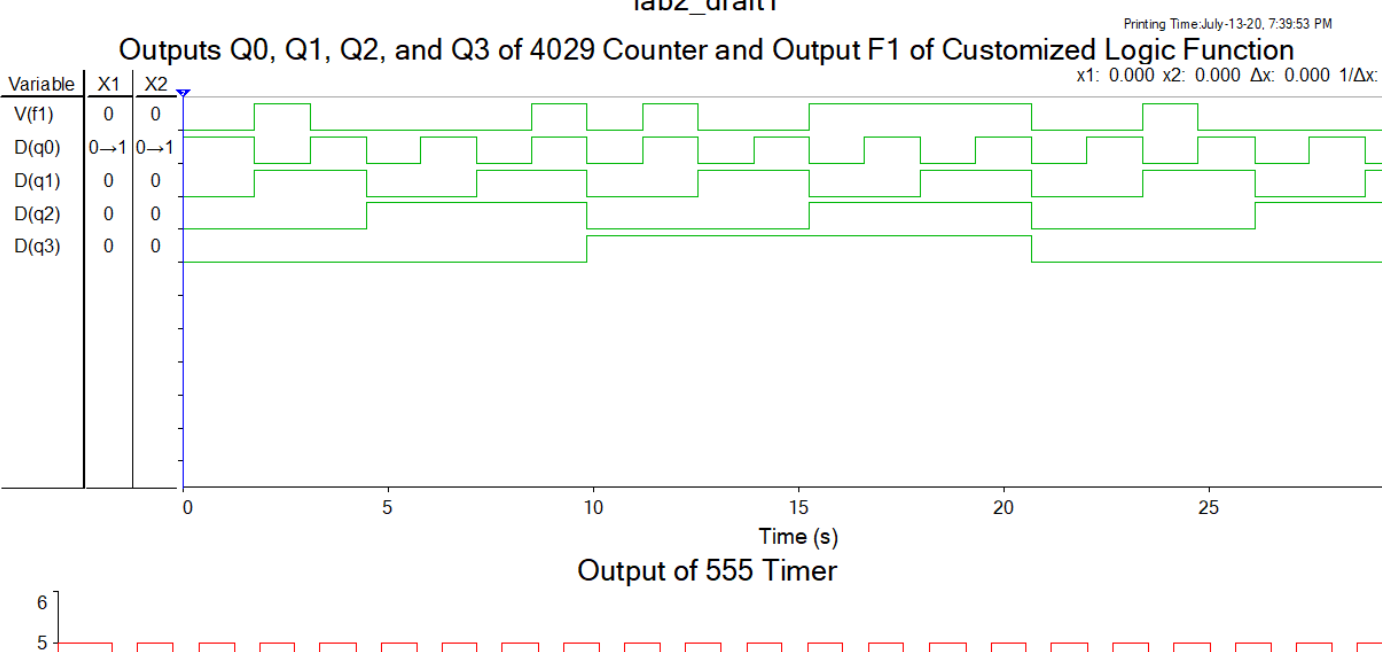

lab2\_draft1

✓ V(vout555)

5

10

V(f1)

D(q0)

D(q1) D(q2)

D(q3)

6 5

4

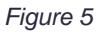

15

Time (s)

20

25